## กรณีเลือกใช้งานผ่าน ระบบ VAX

### 1. เมนู Help Menu (กด F5): ผู้ใช้งาน สามารถเลือกดูทุกฟังก์ชั่นต่าง ๆ ของ UTRADE Pro ได้

| NO. | Screen                    | Key Function    | NO.   | Screen                       | Key Function      |
|-----|---------------------------|-----------------|-------|------------------------------|-------------------|
|     | Top BBOs                  |                 |       |                              | Gtrl+N            |
| 2.  | Stock By Price            | F2              | 22.   | View Customer                | F8                |
| 3.  | Stock In Play             | F3              |       | View Deal                    |                   |
|     | Display Graph             |                 | 24.   | View Stock History           | Ctrl+F9           |
| 5.  | Sale by Time              | Ctrl+B          |       | Top Buy/Sell                 |                   |
| 6.  | Sale by Price             | Ctrl+J          |       | Best Price / Mkt All Trade   | Shift+F4          |
| 7.  | View Odd Lot              | Ctrl+L          | 27.   | SET50 / SET100 Index         |                   |
|     |                           |                 |       | iTrade Screen                |                   |
| 9.  | Most Active               | F4              | 29.   |                              |                   |
|     |                           |                 |       |                              |                   |
|     |                           |                 | 31.   | Market Ali Trade Half Screen | Alt+E9            |
| 12. |                           | Ctrl+W          | 33.   | Fast Key                     | Ctrl+H            |
|     | Best Projected Open Price | Ctrl+K(F3)      |       |                              |                   |
|     |                           |                 | 34.   |                              |                   |
|     | Volume Out Perform        | Shift+F7        | 35.   | Buy Order Entry              | Numlock           |
|     | Ticker                    |                 | 36.   | Sell Order Entry             |                   |
|     |                           |                 |       | Cancel Order By Group        | Ctrl+R            |
| 18. | Daily Quotation           | Ctrl+D          |       | Cancel Order By Group        | Ctrl+T            |
| 19. | View News                 | Scroll Lock     | 39.   | View Order                   | F6                |
|     |                           | Ctrl+V          | 40.   | Buy Order Entry              | Alt+B             |
|     | View Adovertisement       | Enter Funtion I | Koy : | 1                            | Key 99 : Exit Key |

| ID: 9706847 | SET50: | 998.25   | 0.00 | 0.00% | SET: | 1,680.49 | 0.00 | 0.00% | 0.00 MB | 0 | 0 | Ø | 09:32:31   |
|-------------|--------|----------|------|-------|------|----------|------|-------|---------|---|---|---|------------|
| PREOPEN1    | sSET   | 1,126.30 | 0.00 | 0.00% | MAI: | 611.50   | 0.00 | 0.00% | 0.00 MB | 0 | 0 |   | 08-02-2023 |

### 2. เมนู Stock By Price (กด F2): ผู้ใช้งานสามารถส่งคำสั่งซื้อขายหุ้น

กดเครื่องหมาย (Numlock) = BUY

กดเครื่องหมาย (-) = SELL

|             |        |                 |      |       | LAS    | T:     |          |            |         |       |        |         |        |       |                 |         |
|-------------|--------|-----------------|------|-------|--------|--------|----------|------------|---------|-------|--------|---------|--------|-------|-----------------|---------|
|             | Volume | Bid O           | ffer |       | Volume | Prior  | r Opi    | n op/c     | E VOL   | High  | - bi   | aw B/   | S Val  | urrie | Price           | Ť       |
|             |        |                 |      |       |        | ¢      | )pen Vol |            | Buy Vol |       | Sell \ | /ol     |        |       |                 |         |
|             |        |                 |      |       |        | Pat    | r Spre   | d          | Ceil    | Floor | D      | nal     |        |       |                 |         |
|             |        |                 |      |       |        | Margin | ١        |            | Value   |       | Volur  | ne      |        |       |                 |         |
| Stock       |        | Volum           | e    | Bid   | Offer  | Volu   | me Stock |            |         |       | - 24   | /elsime | Price  | Chg   | scho            | . A     |
|             |        |                 |      |       |        |        | EA       |            |         |       |        | 300     | 89.75  | +1.00 | <b>■</b> 11.12% | 10:14   |
|             |        |                 |      |       |        |        |          | n conesia  |         |       | 1      | 14,000  | 0.29   |       |                 | 10:14   |
|             |        |                 |      |       |        |        | · CHOH   | M8         |         |       |        | 9,400   | 0.13   | +0.03 | +30.00%         | 10:14   |
|             |        |                 |      |       |        |        | PITE     |            |         |       |        |         | 165.00 |       |                 | 10:14   |
|             |        |                 |      |       |        |        | ALPH     | AX         |         |       |        | 100     | 1.17   | +0.02 | +1.73%          | 10:14   |
|             |        |                 |      |       |        |        | MOOP     | IG         |         |       |        | 100     | 2.58   | 0.04  | +1.57%          | 10-14   |
|             |        |                 |      |       |        |        | EA       |            |         |       |        | 100     | 89.75  | +1.00 | +1.12%          | 10:14   |
|             |        |                 |      |       |        |        | VGL      |            |         |       |        | 0,000   | 4.8    |       | 11200           |         |
|             |        |                 |      |       |        |        |          |            |         |       |        | 1,500   | 0,48   | +0.04 | +9.09%          | 10:14   |
|             |        |                 |      |       |        |        | UREK     | <b>N</b> 7 |         |       |        | 2,000   | 1:28   | +0.06 | +4.91%          | 10.14   |
| Time        | Order  | Acco            | unt  | PC S  | Stock  |        |          |            | Volume  | Price |        | В       | Time   | Entry | Unm             | atch    |
| SYMBOL      |        |                 |      |       |        |        |          |            |         |       |        |         |        |       |                 |         |
| ID: 9706847 | 1      | SET50: 1,003.61 | 4.98 | 0.49% |        | SET:   | 1,688,45 | 6.34       | 0.37%   | 9,978 | .03 M  | B       | 540    | 90    | 193             | 10:1    |
| OPENI       |        | sSET 1,129,12   | 3.74 | 0.331 |        | MAI:   | 618.15   | 4.01       | 0.65%   | 667   | 40 M   | 8       | 106    | 84    |                 | 07-02-2 |

|            |          |        |         |    |      | LAST:  |        |       |           |           |              |           |       |       |        |
|------------|----------|--------|---------|----|------|--------|--------|-------|-----------|-----------|--------------|-----------|-------|-------|--------|
|            | dume     | lid    | Offer   |    | - 13 | Volume | Phor   | Орен  | Op/CI Vol | High      | LÜW          | 0/S Volu  | me    | Price | Time   |
|            |          |        |         |    |      |        | Oper   | Vol   | Buy Vol   |           | Sell Vol     |           |       |       |        |
|            |          |        |         |    |      |        | Par    | Spred | Cell      | Floor     | Deal         |           |       |       |        |
|            |          |        |         |    |      |        | Margin |       | Value     |           | Volume       |           |       |       |        |
| Stock      |          |        | Volume  | 1  | lid  | Offer  | Volume | Last  | Chg 1     | Chg St    | xh           | Volume    | Latt  | Chg   | 105    |
|            |          |        |         |    |      |        |        |       |           | HS        | 2019/23/03/E | 200       | 0,90  | +0.02 | +2.271 |
|            |          |        |         |    |      |        |        |       |           | HS        | Canada and   | 10,000    | 0.90  | +0.02 | +2.271 |
|            |          |        |         |    |      |        |        |       |           | 1454      | 28923030     | 1,000     | 0.90  | +0.02 | +2.271 |
|            |          |        |         |    |      |        |        |       |           | HS        | 02892303E    | 1,000     | 0.90  | +0.02 | +2.273 |
|            |          |        |         |    |      |        |        |       |           |           | 200723dist   | 19,100    | 0.90  | +0.02 | +2.27  |
|            |          |        |         |    |      |        |        |       |           |           | 28095010     | 60,000    | P.17  | 4.01  | 10.000 |
|            |          |        |         |    |      |        |        |       |           | H         | 201223030    | 300,000   | 0.23  | +0.01 | +4.541 |
|            |          |        |         |    |      |        |        |       |           | <u>en</u> | 0002102104   | N 202,000 | 0.40  | +0.02 | +5.261 |
|            |          |        |         |    |      |        |        |       |           |           | 18072046     | 12,400    | 0.12  | 40.01 | 7.691  |
|            |          |        |         |    |      |        |        |       |           | 10        | 38033050     | 1,000     |       |       |        |
| Time       | Order    |        | Account | PC | S    | Stock  |        |       | Volume    | Price     | \$ 8         | Time      | Entry | Unmat | tch V  |
| 11:41:26 R | 76000016 | 8 0.9  | 9706847 | С  | 8    | ESTAR  |        |       | 100       | 0.30      | 0 0          | 11:41:26  | 8887  | 1     | 00 1   |
| Side St    | ock      | Volume |         | P  | rice |        | Ĩ      | PIN   |           | PC        | 80           | Publish   | Con   | E     | THE    |
| B SYMP     |          |        |         |    |      | ه ا    | -      |       | 1         | C         |              | 10        | 1     | 100   |        |

a. เมื่อกด เครื่องหมาย (Numlock) Tab ตรงกล่องสีแดงจะขึ้นมาเพื่อให้กดคีย์ซื้อหุ้น

| ESTAR          | EASTERN   | I STAR REAL E  | STATE PUBLIC | COMPA      | NY LA        | ST: 0.39    | +0.0    | 1 +2.63%  | .PRO  | P 0.3    | 9     | +0.01   | +2.63 | 80      |          |
|----------------|-----------|----------------|--------------|------------|--------------|-------------|---------|-----------|-------|----------|-------|---------|-------|---------|----------|
|                | Volume    | Bid            | Offer        |            | Volume       | Prior       | Open Ol | P/CL VOL  | High  | Lov      | v B/: | S Volu  | me    | Price   | Time     |
|                | 2,196,300 | 0.38           | 0.40         |            | 4,219,900    | 0.38        | 0.38    | 59,500    | 0.40  | 0.38     | 3 B   | 30,3    | 00    | 0.39    | 10:32:52 |
|                | 2,797,800 | 0.37           | 0.41         |            | 2,056,700    |             |         |           |       |          |       | 5,0     | 00    | 0.39    | 10:32:52 |
|                | 4,069,500 | 0.36           | 0.42         |            | 1,199,700    |             |         |           | Avg   | 0.39     | S     | 1       | 00    | 0.39    | 10:32:52 |
|                | 762,800   | 0.35           | 0.43         |            | 3,239,800    | Оре         | n Vol   | Buy Vol   |       | Sell Vo  | I S   | 14,6    | 00    | 0.39    | 10:32:52 |
|                | 383,000   | 0.34           | 0.44         |            | 784,500      | 59          | ,500    | 967,800   |       | ,798,500 |       | 2       | 00    | 0.39    | 10:32:17 |
|                |           |                |              |            |              | 2.          | .11%    | 34.25%    |       | 63.65%   |       |         | 00    | 0.39    | 10:32:06 |
|                |           |                |              |            |              | Par         | Spred   | Ceil      | Floor | Dea      | l S   |         | 00    | 0.39    | 10:32:06 |
|                |           |                |              |            |              | 1.00        | 0.01    | 0.49      | 0.27  | 94       | 4 8   | 49,4    | 00    | 0.39    | 10:32:06 |
|                |           |                |              |            |              | Margin      |         | Value     |       | Volume   | e S   | - 7,5   | 00    | 0.39    | 10:31:01 |
|                |           |                |              | ana ana    |              | Z/100 U/100 |         | 1,101,788 | 2     | ,825,800 | )     |         |       |         |          |
| Stock          |           |                | Volume       | Bid        | Offer        | Volume      | Stock   |           |       | Vo       | lume  | Price   | Chg   | %Chg    | Time     |
|                |           |                |              |            |              |             | CI-W2   |           |       | 50       | ,000  | 0.19    | +0.01 | +5.55%  | 10:32:53 |
|                |           |                |              |            |              |             | UREKA   |           |       | .177     | ,400  | 1.33    | +0.11 | +9.01%  | 10:32:54 |
|                |           |                |              |            |              |             | OR      |           |       |          | 100   | 22.50   |       |         | 10:32:54 |
|                |           |                |              |            |              |             | UREKA   |           |       | 1,200    | ,000  | 1.33    | +0.11 | +9.01%  | 10:32:53 |
|                |           |                |              |            |              |             | FPI     |           |       |          | ,500  | 3.28    | -0.02 | -0.60%  | 10:32:53 |
|                |           |                |              |            |              |             | KKP     |           |       |          | ,700  | 67.75   | -0.75 | -1.09%  | 10:32:53 |
|                |           |                |              |            |              |             | FPI     |           |       | 15       | ,500  | 3.28    | -0.02 | -0.60%  | 10:32:53 |
|                |           |                |              |            |              |             | КТВ     |           |       |          | 900   | 17.40   |       |         | 10:32:53 |
|                |           |                |              |            |              |             | BGC     |           |       | 1        | ,100  | 10.30   |       |         | 10:32:53 |
| and the second |           | 442            |              | 2000-000 S | NY 199953245 |             | PORT-W2 |           |       |          | 1     | 0.03    | +0.01 | +50.00% | 10:32:53 |
| Time           | Orde      | ar<br>Alatikar | Account      | PC         | S Stock      |             |         | Volume    | Price | S B      | 3     | Time    | Entry | Unm     | atch V   |
| 10:32:31       | IR 760    | 00013          | 9706847      | C          | B ESTA       | 3           |         | 1,000     | 0.37  | 0 0      | ) 1   | 0:32:31 | 8887  | 1,      | 000 [    |
|                |           |                |              |            |              |             |         |           |       |          |       |         |       |         |          |

b. พิมพ์ชื่อหุ้น จำนวน ราคา ที่ต้องการ และ รหัสส่งคำสั่งซื้อขาย ตัวเลข 6 หลัก (Pin no.) กด Enter เพื่อส่งคำสั่งซื้อขายได้ เมื่อมีคำสั่งซื้อแสดงดังรูป ถือว่าเป็นอันเสร็จสิ้น

## c. เมนู View Order (กด F6): สามารถดู order ที่สั่งซื้อขายไปทั้งที่สำเร็จและไม่สำเร็จ

| View Order | Engu | liry     |         |   |      |     |       |        |         |         |         |      |    |          |          |      |       |       |    |
|------------|------|----------|---------|---|------|-----|-------|--------|---------|---------|---------|------|----|----------|----------|------|-------|-------|----|
| Order      | BS   | Stock    |         |   | Volu | ıme | Price | Match  | Unmatch | Publist | h Acc   | ount | PC | ST Or    | der Time | QT   | C S   | Entr  | у  |
| 76000039   | В    | ESTAR    |         |   | 1,0  | 000 | 0.33  | 0      | 1,000   |         | 970     | 5847 | С  | R 1      | 0:51:43  |      | 1     | 888   | 7  |
| 76000038   | В    | ESTAR    |         |   | 1    | 100 | 0.33  | 0      | 100     |         | 970     | 5847 | С  | X 1      | 0:51:23  | Y    | J     | 888   | 7  |
|            |      |          |         |   |      |     |       |        |         |         |         |      |    |          |          |      |       |       |    |
|            |      |          |         |   |      |     |       |        |         |         |         |      |    |          |          |      |       |       |    |
|            |      |          |         |   |      |     |       |        |         |         |         |      |    |          |          |      |       |       |    |
|            |      |          |         |   |      |     |       |        |         |         |         |      |    |          |          |      |       |       |    |
|            |      |          |         |   |      |     |       |        |         |         |         |      |    |          |          |      |       |       |    |
|            |      |          |         |   |      |     |       |        |         |         |         |      |    |          |          |      |       |       |    |
|            |      |          |         |   |      |     |       |        |         |         |         |      |    |          |          |      |       |       |    |
|            |      |          |         |   |      |     |       |        |         |         |         |      |    |          |          |      |       |       |    |
| Stock      |      |          | Volume  | • | В    | id  | Offer | Volume | Last    | Chg %C  | Chg Sto | ck   |    | Volu     | me       | Last | Chg   | %C    | hg |
|            |      |          |         |   |      |     |       |        |         |         | TR      | C    |    | 2        | 00 (     | ).86 |       |       |    |
|            |      |          |         |   |      |     |       |        |         |         | TF      | G    |    |          | 00       | 5.40 | 0.05  |       | 1% |
|            |      |          |         |   |      |     |       |        |         |         | то      | G    |    | *6       | 00 9     | 9.05 |       |       |    |
|            |      |          |         |   |      |     |       |        |         |         | ST      | EC   |    | 7,2      | 00 13    | 3.80 |       |       |    |
|            |      |          |         |   |      |     |       |        |         |         | INI     | ET   |    | 2        | 00) - 5  | 5.70 | +0.20 | +3.6  | 3% |
|            |      |          |         |   |      |     |       |        |         |         | IRF     | PC . |    | 2        | 00 8     | 3.14 | +0.04 | +1.29 | 9% |
|            |      |          |         |   |      |     |       |        |         |         | GU      | LF   |    |          | 00 51    | 3.00 | -0.50 | -0.9  | 3% |
|            |      |          |         |   |      |     |       |        |         |         | LĂ      | NNA  |    |          | 00 15    | 5.70 |       |       |    |
|            |      |          |         |   |      |     |       |        |         |         | DT      | AC   |    | 3,0      | 00 49    | .75  | +0.25 | +0.50 | 0% |
|            |      |          |         |   |      |     |       |        |         |         | SA      | BUY  |    |          | 00 12    |      | -0.10 |       | 7% |
| Time       |      | Order    | Account | t | PC   | S   | Stock |        |         | Volume  | Price   | S    | В  | Time     | En       | try  | Unma  | tch   | ۷  |
| 12:15:16 X |      | 76000038 | 970684  | 7 | С    | В   | ESTAR |        |         | 100     | 0.33    | 0    | 0  | 12:15:16 | 88       | 87   | 1     | 00    | 1  |
|            |      |          |         |   |      |     |       |        |         |         |         |      |    |          |          |      |       |       |    |

## การยกเลิกคำสั่งซื้อขาย (Cancel Order)

| Intrutradepro01 stradecosth/statements/timestationerstationerstatenerstationerstationerstationerstationerstationer | Q<br>S Entry<br>L |
|----------------------------------------------------------------------------------------------------|-------------------|
| View Order Enquiry   View Order 10 F6   View Order 10 F6   View Order 11 F6   View Order 11 F                                                                                                    | s Entry           |
| View   Order   0.0   File   Match   Description   Product   PG   ST   Order Time   Q   T     76000791   B   PTT   100   31.25   0   100   xxxxxx+x   C   0   15:01:36   Y     3256   B   TTB   5,000   1.30   0   5,000   xxxxxx+x   C   X   11:49:07   Y     3250   B   AOT   100   72:00   0   100   xxxxxx+x   C   X   11:49:07   Y     76000038   B   PTT   100   31:25   0   100   xxxxxx+x   C   X   11:47:40   Y     76000034   S   PTT   100   35:00   0   100   xxxxxx+x   C   X   10:12:29   Y     Stock   Volume   Bit   Offer   Values   Beek   Yelsee   Price   Chy     PTT   5,896,900   32:75   33:00   4,683,400   PTT                                                                                                    | S Entry           |
| Volume   Bit   100   31.25   0   100   xxxxxx+x   C   0   15:01:36   Y     3256   B   TTB   5,000   1.30   0   5,000   xxxxxx+x   C   X   11:49:07   Y     3250   B   AOT   100   72:00   0   100   xxxxxx+x   C   X   11:47:40   Y     76000608   B   PTT   100   31:25   0   100   xxxxxx+x   C   X   11:47:40   Y     76000334   S   PTT   100   35:00   0   100   xxxxxx+x   C   X   10:12:29   Y     Stock   Volume   Bit   Offer   Valume   Beck   Volume   Price   Chy     PTT   5,896,900   32:75   33.00   4,683,400   PTT   200   33.00     PSG   987,900   1.15   1.16   1,774,000   PLANB   8   9.50   +0.10     AOT <th></th>                                                                                                    |                   |
| 3256 B TTB 5,000 1.30 0 5,000 xxxxxx-x C X 11:49:07 Y   3250 B AOT 100 72.00 0 100 xxxxxx-x C X 11:49:07 Y   76000608 B PTT 100 31.25 0 100 xxxxxx-x C X 11:47:40 Y   76000334 S PTT 100 31.25 0 100 xxxxxx-x C X 11:21:18 Y   76000334 S PTT 100 35.00 0 100 xxxxxx-x C X 10:12:29 Y   Stock Volume Bid Offer Volume Seek Volume Price Chy   PT 5,896,900 32.75 33.00 4,683,400 PTT 200 33.00 4,683,400 PT 200 33.00 4,683,400 PT 200 33.00 4,683,400 PT 200 33.00 4,683,400 PT 200 33.00 4,643,40 4.10 <td< td=""><td></td></td<>                                                                                                    |                   |
| 3250 B AOT 100 72.00 0 100 100 xxxxxx+x C X 11:47:40 Y   76000608 B PTT 100 31.25 0 100 xxxxxx+x C X 11:21:18 Y   76000334 S PTT 100 35.00 0 100 xxxxxx+x C X 10:12:29 Y   Stock Volume Bid Offer Volume Seek Volume Price Chu   PTT 5,896,900 32.75 33.00 4,683,400 PTT 200 33.00   PSG 987,900 1.15 1.16 1,774,000 PLANB 8 9.50 +0.10 +   AOT 1,358,000 72.75 73.00 1.297,300 AH 100 30.25 +0.75 +   SINGER 146,900 21.30 21.40 150,300 STPI 35,300 4.84 +0.12 +   TH T1 91,900 2.18 2.20 116,200 SVT 1,000 3.58<                                                                                                    | D                 |
| 76000608   B   PTT   100   31.25   0   100   xxxxxxx   C   X   11:21:18   Y     76000334   S   PTT   100   35.00   0   100   xxxxxx-x   C   X   10:12:29   Y     Stock   Volume   Bit   Offer   Volume   Bieck   Volume   Price   Chg     PTT   5.896,900   32.75   33.00   4,683,400   PTT   200   33.00     PSG   987,900   1.15   1.16   1,774,000   PLANB   8   9.50   +0.10   +     AOT   1,358,000   72.75   73.00   1,297,300   AH   100   30.25   +0.75   +     SINGER   146,900   21.30   21.40   150,300   STPI   35,300   4.84   +0.12   +     TH   T1   91,900   2.18   2.20   116,200   SVT   1,000   3.58   +0.18   +     SGC   843,800                                                                                                    | D                 |
| Volume   Bid   Offer   Volume   Price   C hg     Stock   Volume   Bid   Offer   Volume   Price   Chg     PTT   5,896,900   32.75   33.00   4,683,400   PTT   200   33.00     PSG   987,900   1.15   1.16   1,774,000   PLANB   B   9.50   +0.10   4.010   4.690   4.610   4.610   4.610   4.610   4.610   4.610   4.610   4.610   4.610   4.610   4.610   4.610   4.610   4.610   4.610   4.610   4.610   4.610   4.610   4.610   4.610   4.610   4.610   4.610   4.610   4.610   4.610   4.610   4.610   4.610   4.610   4.610   4.610   4.610   4.610   4.610   4.610   4.610   4.610   4.610   4.610   4.610   4.610   4.610   4.610   4.610   4.610   4.610   4.610   4.610   4.610   4.610   4.610   4.610                                                                                                    | 16                |
| Stock   Volume   Bid   Offler   Volume   Stock   Volume   Prime   Prim   Prime   Prime <t< td=""><td><u>i</u>t i</td></t<>                                                                                                    | <u>i</u> t i      |
| Stock   Volume   Bit   Offer   Volume   Stock   Volume   Price   Chg     PTT   5,896,900   32.75   33.00   4,683,400   PTT   200   33.00     PSG   987,900   1.15   1.16   1,774,000   PLANB   8   9.50   +0.10   +     AOT   1,358,000   72.75   73.00   1,297,300   AH   100   30.25   +0.75   +     SINGER   146,900   21.30   21.40   150,300   STPI   35,300   4.84   +0.12   +     TH   T1   91,900   2.18   2.20   116,200   SVT   1,000   3.58   +0.18   +     SGC   843,800   3.72   3.74   749,900   CPN   300   72.25   +0.25   +                                                                                                    |                   |
| PTT   5,896,900   32.75   33.00   4,683,400   PTT   200   33.00     PSG   987,900   1.15   1.16   1,774,000   PLANB   8   9.50   +0.10   +     AOT   1,358,000   72.75   73.00   1,297,300   AH   100   30.25   +0.75   +     SINGER   146,900   21.30   21.40   150,300   STPI   35,300   4.84   +0.12   +     TH   T1   91,900   2.18   2.20   116,200   SVT   1,000   3.58   +0.18   +     SGC   843,800   3.72   3.74   749,900   CPN   300   72.25   +0.25   +                                                                                                    | NChg. Time        |
| PSG   987,900   1.15   1.16   1,774,000   PLANB   B   9.50   +0.10     AOT   1,358,000   72.75   73.00   1,297,300   AH   100   30.25   +0.75   +0.10     SINGER   146,900   21.30   21.40   150,300   STPI   35,300   4.84   +0.12   +     TH   T1   91,900   2.18   2.20   116,200   SVT   1,000   3.58   +0.18   +     SGC   843,800   3.72   3.74   749,900   CPN   300   72.25   +0.25   +                                                                                                    | 15:03:21          |
| AOT   1,358,000   72.75   73.00   1,297,300   AH   100   30.25   +0.75   -     SINGER   146,900   21.30   21.40   150,300   STPI   35,300   4.84   +0.12   -     TH   T1   91,900   2.18   2.20   116,200   SVT   1,000   3.58   +0.18   -     SGC   843,800   3.72   3.74   749,900   CPN   300   72.25   +0.25   +                                                                                                    | .06% 15:03:21     |
| SINGER   146,900   21.30   21.40   150,300   STPI   35,200   4.84   +0.12   +     TH   T1   91,900   2.18   2.20   116,200   SVT   1,000   3.58   +0.18   +     SGC   843,800   3.72   3.74   749,900   CPN   300   72.25   +0.25   +                                                                                                    | 54% 15:03:20      |
| TH   T1   91,900   2.18   2.20   116,200   SVT   1,000   3.58   +0.18   -     SGC   843,800   3.72   3.74   749,900   CPN   300   72.25   +0.25   +                                                                                                    | 15:03:20          |
| SGC 843,800 3.72 3.74 749,900 CPN 300 72.25 +0.25                                                                                                    | 15:03:20          |
|                                                                                                    | 34% 15:03:20      |
| ERW 300 4.66 0.02                                                                                                    | 142 15:03:20      |
| 18 164.50                                                                                                    | 15:03:20          |
| 80120 OPDER 08 Delete 122044 75,000 0.55 +0.01                                                                                                    | .85% 15:03:20     |
| 52,700 1.18 +0.03                                                                                                    | .60% 15:03:21     |
| Time Order Price S 8 Time Entry                                                                                                    | Unmatch V         |
| 11:49:19 X 3256 C B TTB 5,000 1.30 0 0 11:49:19 1625                                                                                                    | 5,000 D           |
| 11:47:58 X 3250 C B AOT 100 72.00 0 0 11:47:58 1625                                                                                                    | 100 D             |
| 11,41-18 Y 76000600 / C 8 017 100 21,25 0 0 11,41-18 9987                                                                                                    | 100               |
| ORDER# ACCOUNT SIDE STOCK VOLUME PRICE PUBLISH COND OT ST ENTRY                                                                                                    | ME                |
| 76000/91 XXXXX-X // 8UY PTT 0                                                                                                    |                   |
|                                                                                                    | 15-03-2           |
| OPEN2. SETTINSI 1 002-01 01-15 01-04 MAI: 575.41 1.52 0.25% 1.455.09 MB: 109 52                                                                                                    | 21-02-2021        |

กด F6 > คลิกเลือกออร์เดอร์ > กดปุ่ม Delete > กดปุ่ม Enter

### การเปลี่ยนราคา หรือ วอลุ่ม (Change Order)

| And the Real Property in the Party of the Party of the Pa | profit utrade co th/out-                            | ampirited latently. | - 15030                                                                                           | _                  | _                                        |                                                                                                    |                                                     | _                             |                                                     | _        | _                                    |                                          |                  |                                                                                                    | _                                                                                                    | _                                                                             |                                                                                  |                                                                                                    |
|----------------------------------------------------------------------------------------------------|-----------------------------------------------------|---------------------|---------------------------------------------------------------------------------------------------|--------------------|------------------------------------------|----------------------------------------------------------------------------------------------------|-----------------------------------------------------|-------------------------------|-----------------------------------------------------|----------|--------------------------------------|------------------------------------------|------------------|----------------------------------------------------------------------------------------------------|----------------------------------------------------------------------------------------------------|-------------------------------------------------------------------------------|----------------------------------------------------------------------------------|----------------------------------------------------------------------------------------------------|
| in oracep                                                                                                    | provi futridule co trivitario                       |                     | +++++++++++++++++++++++++++++++++++++++                                                           |                    |                                          |                                                                                                    |                                                     |                               |                                                     |          |                                      |                                          |                  |                                                                                                    |                                                                                                    |                                                                               |                                                                                  |                                                                                                    |
| iew Order E                                                                                                    | Enquiry                                             |                     |                                                                                                   |                    |                                          |                                                                                                    |                                                     |                               |                                                     |          | 12/12/14/12/14                       |                                          |                  |                                                                                                    |                                                                                                    |                                                                               |                                                                                  |                                                                                                    |
| ider                                                                                                    | BS Stock                                            |                     | -                                                                                                 |                    | Volume                                   |                                                                                                    | Prost.                                              | Mutch                         |                                                     | Unimulth | Publish                              | Account                                  |                  | PC -                                                                                                    | ST Order Tir                                                                                                   | ne Q1                                                                         |                                                                                  |                                                                                                    |
| 6000791                                                                                                    | B PII                                               |                     |                                                                                                   |                    | 100                                      | 1 1                                                                                                    | 31,25                                               | 0                             |                                                     | 100      |                                      | X0000X-X                                 |                  |                                                                                                    | 0 15:01:3                                                                                                    | 16 Y                                                                          |                                                                                  |                                                                                                    |
| 256                                                                                                    | впв                                                 |                     |                                                                                                   |                    |                                          | 5,63                                                                                                    | 5,800                                               | 32.75                         |                                                     | 33.00    |                                      | 5,537,000                                | 1 1              | G I                                                                                                    | X 11:49:0                                                                                                    | // Y                                                                          | 2                                                                                |                                                                                                    |
| 250                                                                                                    | B AOI                                               |                     |                                                                                                   |                    |                                          | 21,62                                                                                                    | 2,400                                               | 32.50                         |                                                     | 33.25    |                                      | 9,763,000                                | <b>1</b> 3       | <u> </u>                                                                                                    | X 11:4/:                                                                                                    | 10 Y                                                                          |                                                                                  |                                                                                                    |
| 6000608                                                                                                    | B PTT                                               |                     |                                                                                                   |                    |                                          | 16,84                                                                                                    | 6,400                                               | 32.25                         |                                                     | 33.50    |                                      | 7,313,800                                |                  | C                                                                                                    | X 11:21:                                                                                                    | 8 Y                                                                           |                                                                                  |                                                                                                    |
| 6000334                                                                                                    | S PTT                                               |                     | <u> 1</u>                                                                                         |                    |                                          | 14,27                                                                                                    | 7,700                                               | 32.00                         |                                                     | 33.75    |                                      | 5,027,100                                |                  | C                                                                                                    | X 10:12:                                                                                                    | 19 Y                                                                          |                                                                                  |                                                                                                    |
|                                                                                                    |                                                     |                     |                                                                                                   | -                  |                                          | 3,69                                                                                                    | 2,300                                               |                               |                                                     | 34.00    |                                      | 5,007,800                                |                  |                                                                                                    |                                                                                                    |                                                                               |                                                                                  |                                                                                                    |
|                                                                                                    | 1 xx                                                |                     |                                                                                                   |                    | CEIL                                     |                                                                                                    | 42.75                                               | FLOOR                         |                                                     | 23.10    | Open2                                | 33.00                                    |                  |                                                                                                    |                                                                                                    |                                                                               |                                                                                  |                                                                                                    |
| 0.00                                                                                                    |                                                     | 10 11               | I TURCI                                                                                           |                    |                                          |                                                                                                    | 12                                                  | search in                     |                                                     |          |                                      |                                          |                  |                                                                                                    |                                                                                                    |                                                                               |                                                                                  |                                                                                                    |
| ck                                                                                                    |                                                     |                     | Volume                                                                                            | 1                  | Bid                                      | Of                                                                                                    | fer                                                 | Volume                        | Stock                                               |          |                                      |                                          |                  | Volume                                                                                                    | Price                                                                                                    | Chg                                                                           | 1.Chg                                                                            |                                                                                                    |
| Т                                                                                                    |                                                     |                     | 5,635,800                                                                                         | 32.                | 75                                       | 33.0                                                                                                    | 00                                                  | 5,537,000                     | TFG                                                 |          |                                      |                                          |                  | 100                                                                                                    | 5.45                                                                                                    | +0.10                                                                         | +1.86%                                                                           | 15:02                                                                                                    |
| G                                                                                                    |                                                     |                     | 1,028,600                                                                                         | 1.                 | 15                                       | 1.1                                                                                                    | 16                                                  | 1,774,000                     | TPIPP                                               |          |                                      |                                          |                  | 6,000                                                                                                    | 3.38                                                                                                    |                                                                               |                                                                                  | 15:02                                                                                                    |
|                                                                                                    |                                                     |                     | 1,165,900                                                                                         | 72.3               | 75                                       | 73.0                                                                                                    | 00                                                  | 1,407,300                     | PRI                                                 |          |                                      |                                          |                  | 5,500                                                                                                    | 312.50                                                                                                    | 1.25                                                                          | -3.70%                                                                           | 15.0                                                                                                    |
|                                                                                                    |                                                     |                     |                                                                                                   |                    |                                          |                                                                                                    |                                                     |                               |                                                     |          |                                      |                                          |                  |                                                                                                    |                                                                                                    |                                                                               |                                                                                  |                                                                                                    |
|                                                                                                    |                                                     |                     | 176,700                                                                                           | 21.3               | 20                                       | .21.3                                                                                                    | 30                                                  | 109,900                       | BVG                                                 |          |                                      |                                          |                  | 10,000                                                                                                    | 6.70                                                                                                    | 0.05                                                                          | -0.74%E                                                                          |                                                                                                    |
|                                                                                                    | TI                                                  |                     | 176,700<br>70,700                                                                                 | 21.3<br>2.5        | 20<br>18                                 | 21.3<br>2.2                                                                                                    | 30<br>20                                            | 109,900<br>203,400            | BVG<br>CHASE                                        |          |                                      |                                          |                  | 10,000<br>60,200                                                                                                    | 6.70<br>3.24                                                                                                   | +0.05<br>+0.34                                                                | -0.74%                                                                           | 15:0                                                                                                    |
| NGER<br> <br> C                                                                                                    | TI                                                  |                     | 176,700<br>70,700<br>748,500                                                                      | 21.3<br>2.5<br>3.5 | 20<br>18<br>72                           | 21.3<br>2.2<br>3.7                                                                                                | 30<br>20<br>74                                      | 109,900<br>203,400<br>754,400 | BVG<br>CHARE<br>MONO                                |          |                                      |                                          |                  | 10,000<br>60,200<br>2,000                                                                                                | 6.70<br>3.24<br>1.75                                                                                           | +0.05<br>+0.34<br>+0.02                                                       | -0:74%<br>+11.72%<br>+1.15%                                                      | 15:0<br>15:0<br>15:0                                                                                           |
| NGER<br> <br> C                                                                                                    | т                                                   |                     | 176,700<br>70,700<br>748,500                                                                      | 21.3<br>2.1<br>3.7 | 20<br>18<br>72                           | 21.3<br>2.2<br>3.7                                                                                                | 30<br>20<br>74                                      | 109,900<br>203,400<br>754,400 | BVG<br>CHASE<br>MONO<br>BABA80                      |          |                                      |                                          |                  | 10,000<br>60,200<br>2,000<br>400                                                                                         | 6.70<br>3.24<br>1.75<br>4.28                                                                                   | -0.05<br>+0.34<br>+0.02<br>-0.14                                              | -0.74%<br>+11.72%<br>+1.15%<br>-3.16%                                            | 15:0<br>15:0<br>15:0<br>15:0                                                                                   |
| NGER<br> <br> C                                                                                                    | m                                                   |                     | 176,700<br>70,700<br>748,500                                                                      | 21.3<br>2.1<br>3.7 | 20<br>18<br>72                           | 21.3<br>2.2<br>3.7                                                                                                | 30<br>20<br>74                                      | 109,900<br>203,400<br>754,400 | BVG<br>CHABE<br>MONO<br>BABA80<br>CPH               |          |                                      |                                          |                  | 10,000<br>60,200<br>2,000<br>400<br>100                                                                                  | 6.70<br>3.24<br>1.75<br>4.28<br>31.25                                                                          | +0.05<br>+0.34<br>+0.02<br>-0.14<br>+0.50                                     | -0.74%<br>+11.72%<br>+1.15%<br>-3.16%<br>+1.62%                                  | 15:00<br>15:00<br>15:00<br>15:00<br>15:00                                                                      |
| iger<br>I                                                                                                    | π                                                   |                     | 176,700<br>70,700<br>748,500                                                                      | 21.3<br>2.1<br>3.7 | 20<br>18<br>72                           | 21.3<br>2.2<br>3.7                                                                                                | 30<br>20<br>74                                      | 109,900<br>203,400<br>754,400 | BVG<br>CHARE<br>MONO<br>BABA80<br>CPH<br>BVG        |          |                                      |                                          |                  | 10,000<br>60,200<br>2,000<br>400<br>100<br>1,000                                                                         | 6.70<br>3.24<br>1.75<br>4.28<br>31.25<br>6.70                                                                  | +0.05<br>+0.34<br>+0.02<br>-0.14<br>+0.50<br>-0.05                            | -0.74%<br>+11.72%<br>+1.15%<br>-3.16%<br>+1.62%<br>-0.74%                        | 15:0<br>15:0<br>15:0<br>15:0<br>15:0<br>15:0                                                                   |
| IGER<br>C                                                                                                    | TI                                                  |                     | 176,700<br>70,700<br>748,500                                                                      | 21.3<br>2.1<br>3.7 | 20<br>18<br>72                           | 21.3<br>2.2<br>3.7                                                                                                | 30<br>20<br>74                                      | 109,900<br>203,400<br>754,400 | BVG<br>CHARE<br>MONO<br>BABA80<br>CPH<br>BVG<br>MBK |          |                                      |                                          |                  | 10,000<br>60,200<br>2,000<br>400<br>100<br>1,000<br>100                                                                  | 6.70<br>3.24<br>1.75<br>4.28<br>31.25<br>6.70<br>17.40                                                         | -0.05<br>+0.34<br>+0.02<br>-0.14<br>+0.50<br>-0.05<br>-0.05                   | -0.74%<br>+11.72%<br>+1.15%<br>-3.16%<br>+1.62%<br>-0.74%<br>-3.86%              | 15:00<br>15:00<br>15:00<br>15:00<br>15:00<br>15:00                                                             |
| IGER<br>O                                                                                                    | T1<br>Order                                         |                     | 176,700<br>70,700<br>748,500<br>Account                                                           | 21.3<br>2.7<br>3.7 | 20<br>18<br>72<br>PC                     | 21.3<br>2.2<br>3.7                                                                                                | 30<br>20<br>74<br>Stock                             | 109,900<br>203,400<br>754,400 | BVG<br>CHASE<br>MONO<br>BABA80<br>CPH<br>BVG<br>MBK |          | Volume                               | Price                                    |                  | 10,000<br>60,200<br>2,000<br>400<br>100<br>1,000<br>100<br>8                                                             | 6.70<br>3.24<br>1.75<br>4.28<br>31.25<br>6.70<br>17.40<br>Time                                                 | -0.05<br>+0.34<br>+0.02<br>-0.14<br>+0.50<br>-0.05<br>-0.70<br>Entry          | -0.74%<br>+11.72%<br>+1.15%<br>-3.16%<br>+1.62%<br>-0.74%<br>-3.86%<br>Unm       | 15:00<br>15:00<br>15:00<br>15:00<br>15:00<br>15:00<br>15:00<br>atch                                            |
| NGER<br>I<br>IC<br>IC<br>I:49:19 X                                                                                                    | T1<br>Order<br>3256                                 |                     | 176,700<br>70,700<br>748,500<br>Account<br>XXXXXX-X                                               | 21.3<br>2.5<br>3.5 | 20<br>18<br>72<br>PC<br>C                | 21.3<br>2.2<br>3.7<br>5<br>8                                                                                      | 30<br>20<br>74<br>Stock<br>TTB                      | 109,900<br>203,400<br>754,400 | BVG<br>CHARE<br>MONO<br>BABA80<br>CPH<br>BVG<br>MBK |          | Volume<br>5,000                      | Price<br>1.30                            | 8<br>0           | 10,000<br>60,200<br>2,000<br>400<br>1,000<br>1,000<br>100<br>8<br>0                                                      | 6.70<br>3.24<br>1.75<br>4.28<br>31.25<br>6.70<br>17.40<br>Time<br>11:49:19                                     | -0.05<br>+0.34<br>+0.02<br>-0.14<br>+0.50<br>-0.05<br>-0.05<br>-0.70<br>Entry | -0.74%<br>+11.72%<br>+1.15%<br>-3.16%<br>+1.62%<br>-0.74%<br>-3.86%<br>Unm<br>5/ | 15:00<br>15:00<br>15:00<br>15:00<br>15:00<br>15:00<br>15:00<br>15:00<br>15:00<br>15:00                         |
| NGER<br>I<br>IC<br>I:49:19 X<br>I:47:58 X                                                                                                    | T1<br>Order<br>3256<br>3250                         |                     | 176,700<br>70,700<br>748,500<br>Account<br>xxxxxx-x<br>xxxxxx-x                                   | 21.3<br>2.3<br>3.3 | 20<br>18<br>72<br>PC<br>C                | 21.3<br>2.2<br>3.7<br>5<br>8<br>8<br>8                                                                            | 30<br>20<br>74<br>Stock<br>TTB<br>AOT               | 109,900<br>203,400<br>754,400 | BVG<br>CHARE<br>MONO<br>BABA80<br>CPH<br>BVG<br>MBK |          | Volume<br>5,000<br>100               | Price<br>1.30<br>72,00                   | s<br>0<br>0      | 10,000<br>60,200<br>2,000<br>400<br>1,000<br>1,000<br>100<br>8<br>0<br>0<br>0                                            | 6.70<br>3.24<br>1.75<br>4.28<br>31.25<br>6.70<br>17.40<br>Time<br>11:49:19<br>11:47:58                         | -0.05<br>+0.34<br>+0.02<br>-0.14<br>+0.50<br>-0.05<br>-0.70<br>Entry          | -0.74%<br>+11.72%<br>+1.15%<br>-3.16%<br>+1.62%<br>-0.74%<br>-3.86%<br>Umm<br>5/ | 15:00<br>15:00<br>15:00<br>15:00<br>15:00<br>15:00<br>15:00<br>15:00<br>15:00<br>15:00<br>100                  |
| NGER<br>IC<br>IC<br>I:49:19 X<br>I:47:58 X<br>I:41:18 X                                                                                                    | T1<br>Order<br>3256<br>3250<br>76000608             |                     | 176,700<br>70,700<br>748,500<br>Account<br>xxxxxx-x<br>xxxxxx-x<br>xxxxxx-x<br>xxxxxx-x           | 21.:<br>2.:<br>3.: | 20<br>18<br>72<br>C<br>C<br>C            | 21.3<br>2.2<br>3.7<br>8<br>8<br>8<br>8<br>8                                                                       | 30<br>20<br>74<br>Stock<br>TTB<br>AOT<br>PTT        | 109,900<br>203,400<br>754,400 | BVG<br>CHARE<br>MONO<br>BABA80<br>CPH<br>BVG<br>MBK |          | Volume<br>5,000<br>100<br>100        | Price<br>1.30<br>72.00<br>31.25          | s<br>0<br>0      | 10,000<br>60,200<br>2,000<br>400<br>1,000<br>1,000<br>100<br>8<br>0<br>0<br>0<br>0                                       | 6.70<br>3.24<br>1.75<br>4.28<br>31.25<br>6.70<br>17.40<br>Time<br>11:49:19<br>11:47:58<br>11:41:18             | -0.05<br>+0.34<br>+0.02<br>-0.14<br>+0.50<br>-0.05<br>-0.70<br>Entry          | -0.74%<br>+11.72%<br>+1.15%<br>-3.16%<br>+1.62%<br>-0.74%<br>-3.86%<br>Unm<br>5/ | 15:0:<br>15:0:<br>15:0:<br>15:0:<br>15:0:<br>15:0:<br>15:0:<br>15:0:<br>15:0:<br>15:0:<br>15:0:<br>1000<br>100 |
| NGER<br>I<br>C<br>:49:19 X<br>:47:58 X<br>:41:18 X<br>:14:37 X                                                                                                    | T1<br>Order<br>3256<br>3250<br>76000608<br>76000334 |                     | 176,700<br>70,700<br>748,500<br>Account<br>xxxxxx-x<br>xxxxxx-x<br>xxxxxx-x<br>xxxxxx-x<br>xxxxxx | 21.3<br>2.1<br>3.7 | 20<br>18<br>72<br>PC<br>C<br>C<br>C<br>C | 21.3<br>2.2<br>3.7<br>8<br>8<br>8<br>8<br>8<br>8<br>8<br>8<br>8<br>8<br>8<br>8<br>8<br>8<br>8<br>8<br>8<br>8<br>8 | 30<br>20<br>74<br>Stock<br>TTB<br>AOT<br>PTT<br>PTT | 109,900<br>203,400<br>754,400 | BVG<br>CHABE<br>MONO<br>BABA80<br>CPH<br>BVG<br>MBK |          | Volume<br>5,000<br>100<br>100<br>100 | Price<br>1.30<br>72.00<br>31,25<br>35.00 | s<br>0<br>0<br>0 | 10,000<br>60,200<br>400<br>1,000<br>1,000<br>100<br>8<br>0<br>0<br>0<br>0<br>0                                           | 6.70<br>3.24<br>1.75<br>4.28<br>31.25<br>6.70<br>17.40<br>Time<br>11:49:19<br>11:47:58<br>11:41:18<br>10:14:37 | -0.05<br>+0.34<br>+0.02<br>-0.14<br>+0.50<br>-0.05<br>-0.05<br>-0.70<br>Entry | -0.74%<br>+11.72%<br>+1.15%<br>-3.16%<br>+1.62%<br>-0.74%<br>-3.86%<br>Unm<br>5( | 15:0<br>15:0<br>15:0<br>15:0<br>15:0<br>15:0<br>15:0<br>15:0                                                   |
| NGER<br>I<br>IC<br>I:49:19 X<br>I:47:58 X<br>I:41:18 X<br>I:14:37 X                                                                                                    | T1<br>Order<br>3256<br>3250<br>76000608<br>76000334 | SET50:              | 176,700<br>70,700<br>748,500<br>Account<br>XXXXXX-X<br>XXXXXX-X<br>XXXXXX-X<br>XXXXXX-X<br>XXXXXX | 21.3<br>2.1<br>3.3 | 20<br>18<br>72<br>PC<br>C<br>C<br>C<br>C | 21.3<br>2.2<br>3.7<br>8<br>8<br>8<br>8<br>8<br>8<br>1<br>8<br>1<br>5                                              | 30<br>20<br>74<br>Stock<br>TTB<br>AOT<br>PTT<br>PTT | 109,900<br>203,400<br>754,400 | BVG<br>CHABE<br>MONO<br>BABA80<br>CPH<br>BVG<br>MBK | 1.63     | Volume<br>5,000<br>100<br>100<br>100 | Price<br>1.30<br>72.00<br>31.25<br>35.00 | s<br>0<br>0<br>0 | 10,000<br>40,200<br>2,000<br>400<br>1,000<br>1,000<br>8<br>0<br>0<br>0<br>0<br>0<br>0<br>0<br>0<br>0<br>0<br>0<br>0<br>0 | 6.70<br>3.24<br>1.75<br>4.28<br>31.25<br>6.70<br>17.40<br>Time<br>11:49:19<br>11:47:58<br>11:41:18<br>10:14:37 | -0.05<br>+0.34<br>+0.02<br>-0.14<br>+0.50<br>-0.05<br>-0.05<br>-0.70<br>Entry | -0.74%<br>+11.72%<br>+1.15%<br>-3.16%<br>+1.62%<br>-0.74%<br>-3.86%<br>Unm<br>5/ | 15:0<br>15:0<br>15:0<br>15:0<br>15:0<br>15:0<br>15:0<br>15:0                                                   |

กด F6 > คลิกเลือกออร์เดอร์ > กดปุ่ม Insert > เปลี่ยนจำนวน,ราคา > กดปุ่ม Enter

## 3. เมนู Stock In Play (กด F3): ดู Bid Offer และการซื้อขายของแต่ละราคา

| PTT        |       | PTT PUB   | LIC COMPANY  | LIMITED | )       |       |             |       |        |           |          |     |           |       |            |
|------------|-------|-----------|--------------|---------|---------|-------|-------------|-------|--------|-----------|----------|-----|-----------|-------|------------|
| EXE        | CUTE  | #         | BID          | PRICE   | 01      | FER   | EXECUTE     | 1     | ŧ      | B/S       | Volu     | ıme |           | Price | Time       |
|            |       |           |              | 33.75   | 1,322,  | 200   |             |       |        | В         |          | 200 | +3        | 2.75  | 15:15:51   |
|            |       |           |              | 33.50   | 2,132,  | 900   |             |       |        | B         | 10,0     | 000 | +3        | 2.75  | 15:15:48   |
|            |       |           |              | 33.25   | 3,915,  | ,500  |             |       |        | S         | 2,4      | 400 |           | 2.50  | 15:15:33   |
|            |       |           |              | 33.00   | 11,826, | 400   |             |       |        | 8         |          | 700 |           | 2.50  | 15:15:28   |
|            |       |           |              | 32.75   | 8,889,  | 800   | 1,222,500   | 266   | i.     | В         | 2        | 200 | +3        | 2.75  | 15:15:17   |
| 8,15       | 1,600 | 1,107     | 8,656,400    | 32.50   |         |       | 7,866,700   | 119   |        | S         |          | 200 |           | 2.50  | 15:15:17   |
| 16         | 3,200 |           | 14,454,500   | 32.25   |         |       |             |       |        |           |          |     |           |       |            |
|            |       |           | 15,049,500   | 32.00   |         |       |             |       |        | LAST      | 32.75    |     |           |       |            |
|            |       |           | 7,754,800    | 31.75   |         |       |             |       |        | .ENERG    | 24,092.6 | 5   | -119.32   |       | -0.49%     |
|            |       |           | 6,061,600    | 31.50   |         |       |             |       |        | PAR       | 1.00     |     |           |       |            |
|            |       |           |              |         |         |       |             |       |        | PRIOR     | 32.75    |     | 08/02/20  | 23    |            |
|            |       |           |              |         |         |       |             |       |        | OPEN#1    | 32.75    |     | 3,512,10  | D     |            |
|            |       |           |              |         |         |       |             |       |        | OPEN#2    | 32.50    |     | 525,100   |       |            |
|            |       |           |              |         |         |       |             |       |        | CLOSE     |          |     |           |       |            |
|            |       |           |              |         |         |       |             |       |        | HIGH      | 32.75    |     | LOW       |       | 32.25      |
|            |       |           |              |         |         |       |             |       |        | CEIL      | 42.50    |     | FLOOR     |       | 23.00      |
|            |       | VOLUME    |              | VALUE   | A       | VG.PR | PEF         | RCENT |        | AVG       | 32.55    |     |           |       |            |
| OPEN       |       | 4,037,200 | 132,218,     | 300.00  |         | 32.75 | +1          | 8.83% |        | SPREAD    | 0.25     |     | LOT       |       | 100        |
| BUY        |       | 9,089,200 | 295,704,     | 625.00  |         | 32.53 | +4          | 2.39% |        |           |          | M   |           | Ş.    |            |
| SELL       |       | 8,314,800 | 270,190,     | 200.00  |         | 32.50 |             | 8.78% |        | 21 44     | 1 200    | 697 | 981 850 0 | 0     | 1 693      |
|            |       | 1         |              |         |         | 4     |             |       |        |           | 1,200    |     | BIG LOT   |       | 1,020      |
| AVG-5      | 32.8  | 30 VOL    | 36,295,2     | 20 HI   | 33.05   | LO    | 32.         | 60    |        |           |          |     |           |       |            |
| TTF:       |       |           |              |         |         |       |             |       |        |           |          | -   |           |       |            |
|            |       |           |              |         |         |       |             |       |        | 22        | 58       | 7   | 73 825 00 |       | 202        |
|            |       |           |              |         |         |       |             |       |        | <u> </u>  | .50      |     | 3,023.00  |       | 202        |
| РП         |       |           |              |         |         |       |             |       |        |           |          |     |           |       |            |
| D: 0999740 | )     | SET       | 50: 991.78   | -0.54   | -0.05%  | SE    | T: 1,669.11 | -1.23 | -0.07% | 45,458.55 | MB 5     | 18  | 479       | 981   | 15:16:02   |
|            |       | SETTI     | ISI 1,057.69 |         |         | MA    | AI: 608.18  | 3.70  | 0.61%  | 3,529.33  | MB 1     | 04  | 72        |       | 09-02-2023 |

## 4.เมนู Sale by Time (กด Ctrl + B): สามารถดูข้อมูลคำสั่ง เวลา ราคา การซื้อขายของวันได้

| Transaction By Time : | PTT              |              | Last:    | 32.50 -       | 0.25 -0    | .76% Average    | : 32.55 | Page: 1   |
|-----------------------|------------------|--------------|----------|---------------|------------|-----------------|---------|-----------|
| Total Value :         | 698,564          | 4,850.00     |          | Total Volume  |            | 21,459,100      |         |           |
| TIME                  | VOLUME           | PRICE        | TIME     | VOLUME        | PRICE      | TIME            | VOLUME  | PRICE     |
| 15:27:35              | 100              | -32.50       | 15:15:48 | 10,000        | +32.75     | 15:07:53        | 100     | +32.75    |
| 15:27:32              | 100.             | -32.50       | 15:15:33 | 2,400         | -32.50     | 15:07:19        | 200     | +32.75    |
| 15:27:23              | 300              | -32.50       | 15:15:28 | 700           | -32.50     | 15:07:17        | 600     | +32.75    |
| 15:25:44              | 2,000            | -32.50       | 15:15:17 | 200           | +32.75     | 15:06:58        | 200     | +32.75    |
| 15:24:07              | 700              | +32.75       | 15:15:17 | 200           | -32.50     | 15:06:53        | 100     | +32.75    |
| 15:23:10              | 1,000            | -32.50       | 15:15:17 | 900           | -32.50     | 15:05:46        | 100     | -32.50    |
| 15:23:00              | 100              | +32.75       | 15:15:17 | 2,800         | -32.50     | 15:05:42        | 500     | -32.50    |
| 15:22:43              | 200              | +32.75       | 15:14:27 | 100           | +32.75     | 15:05:39        | .500    | -32.50    |
| 15:22:42              | 100              | -32.50       | 15:14:26 | 1,000         | +32.75     | 15:05:25        | 1,500   | +32.75    |
| 15:22:37              | 300              | +32.75       | 15:13:19 | 1,100         | +32.75     | 15:05:25        | 2,000   | -32.50    |
| 15:22:35              | 100              | +32.75       | 15:13:12 | 5,000         | +32.75     | 15:04:48        | 3,700   | -32.50    |
| 15:22:23              | 500              | +32.75       | 15:12:49 | 300           | +32.75     | 15:04:45        | 3,900   | -32.50    |
| 15:22:04              | 100              | +32.75       | 15:12:29 | 200           | +32.75     | 15:04:43        | 300     | +32.75    |
| 15:21:05              | 400              | -32,50       | 15:12:03 | 200           | +32.75     | 15:04:41        | 2,300   | -32,50    |
| 15:20:35              | 500              | -32.50       | 15:12:03 | 1,000         | +32.75     | 15:04:40        | 36,700  | -32.50    |
| 15:20:11              | 1,000            | +32.75       | 15:11:58 | 100           | +32.75     | 15:04:23        | 1,500   | -32.50    |
| 15:19:49              | 200              | +32.75       | 15:11:15 | 10,000        | +32.75     | 15:04:18        | 1,300   | -32.50    |
| 15:19:12              | 100              | +32.75       | 15:10:55 | 1,500         | +32.75     | 15:04:17        | 12,600  | -32.50    |
| 15:18:38              | 1,600            | +32.75       | 15:10:02 | 100           | +32.75     | 15:04:16        | 100     | -32.50    |
| 15:18:34              | 2,000            | -32.50       | 15:10:01 | 100           | +32.75     | 15:04:14        | 400     | -32.50    |
| 15:18:11              | 100              | +32.75       | 15:09:23 | 100           | +32.75     | 15:03:00        | 100     | -32.50    |
| 15:17:20              | 100              | -32.50       | 15:09:22 | 300           | +32.75     | 15:02:49        | 1,000   | -32.50    |
| 15:17:18              | 1,300            | -32.50       | 15:08:49 | 1,000         | +32.75     | 15:02:16        | 100     | -32.50    |
| 15:17:10              | 5,000            | -32.50       | 15:08:31 | 10,000        | +32.75     | 15:01:10        | 300     | -32.50    |
| Enter Symbol PTT      | From             | Time         | То       | Time          |            |                 |         |           |
| D: 0999740            | SET50: 991.20    | -1.12 -0.11% | SET:     | 1,668.67 -1.6 | 7 -0.09% 4 | 7,268.88 MB 528 | 471 987 | 15:27:3   |
| PEN2                  | SETCLMV 1,005.01 | 0.35 0.03%   | MAI:     | 607.49 3.0    | 1 0.49%    | 3,703.34 MB 95  | 73      | 09-02-202 |

## 5. เมนู Sale by Price (กด Ctrl + J): สามารถดูข้อมูลคำสั่งและราคาการซื้อขายของวันได้

| Transaction By Price : <b>PTT</b><br>MVolume : | Last :<br>21,475,500    | 32.75                   | 0.00%<br>MValue :      | 0.00%<br>699,099,175.00 |                                    | Page : 1                             |
|------------------------------------------------|-------------------------|-------------------------|------------------------|-------------------------|------------------------------------|--------------------------------------|
| Openvol :                                      | 32.50<br>BUV            | Open1 :                 | 32.75<br>SELL          | Openz :                 | ΤΟΤΔΙ                              | 32.50                                |
| VOLUME                                         | VALUE(T)                | PRICE                   | VALUE(T)               | VOLUME                  | VOLUME                             | VALUE(T)                             |
| 1,261,700<br>7,866,700                         | 41,320.68<br>255,667.75 | 32.75<br>32.50<br>32.25 | 265,707.00<br>5,263.20 | 8,175,600<br>163,200    | 4,773,800<br>16,567,400<br>163,200 | 156,341.95<br>538,440.50<br>5,263.20 |
|                                                |                         |                         |                        |                         |                                    |                                      |
|                                                |                         |                         |                        |                         |                                    |                                      |
|                                                |                         |                         |                        |                         |                                    |                                      |
| Time Order                                     | Account                 | PC S Stock              |                        | Volume Price S B        | Time Entry                         | Unmatch V                            |
|                                                |                         |                         |                        |                         |                                    |                                      |

| D: 0999740 | SET50: 99 | 91.83 | -0.49 | 0.04% | SET: | 1,669.32 | -1.02 | -0.06% | 48,310.11 MB | 525 | 490 | 977 | 15:31:5   |
|------------|-----------|-------|-------|-------|------|----------|-------|--------|--------------|-----|-----|-----|-----------|
| OPEN2      | SETWB 1,0 |       |       |       | MAI: | 607.27   | 2.79  | 0.46%  | 3,741.97 MB  | 97  | 72  |     | 09-02-202 |
|            |           |       |       |       |      |          |       |        |              |     |     |     |           |

## 6.เมนู View Odd Lot (กด Ctrl + L): แสดงคำสั่งซื้อที่มีมูลค่ามากของวัน

| View Top C  | Odd Lot           | PT           | R.     |        |           | PTT PU  | BLIC CO  | MPANY LIMIT  | ED          |        |          |     |             |        |             |
|-------------|-------------------|--------------|--------|--------|-----------|---------|----------|--------------|-------------|--------|----------|-----|-------------|--------|-------------|
|             | Volume            | Bid          | Of     | fer    | Volun     | ne Gene | eral     | Price        | Info        |        |          | B/S | Volume      | Pr     | ice Time    |
| 1           | 2,823             | 32.50        | 32.    | 75     | 81        | 7 Ceil  |          | 42.50        | Floor       |        | 23.00    | В   | 15.00       | +32.   | 75 15:32:14 |
|             | 1,666             | 32.25        | 33.    | 00     | 1,92      | 27 High |          | 32.75        | Low         |        | 32.50    | В   | 1.00        | +32.   | 75 15:30:07 |
|             | 888               | 32.00        | 33.    | 25     | 40        | 0 Last  |          | 32.75        | AVG.        |        | 32.70    | В   | 1.00        | +32.   | 75 15:26:32 |
|             | 87                | 31.75        | 33.    | 50     | 9         | 9 Prior |          | 32.75        |             |        |          | В   | 3.00        | +32.   | 75 15:26:15 |
|             | 188               | 31.50        | 33.    | 75     | 14        | 9 Total |          | Volume       | v           | /alue  | Deals    | В   | <b>1.00</b> | +32.   | 75 15:23:04 |
|             |                   |              |        |        |           | Main    | ı 2      | 1,508,900.00 | 297,135,800 | 0.00   | 1,742.00 | В   | 35.00       | +32.   | 75 15:19:42 |
| pe:         |                   |              |        |        |           | Odd     |          | 2,379.00     | 77,788      | 8.00   | 212.00   | В   | 5.00        | +32.   | 75 15:19:32 |
| Stock       |                   | Volume       | Bid    | Offer  | Volume    | Last    | Chg      | Stock        |             | Vo     | lume     | Bid | Offer       | Volume | Last Chg    |
| OR          |                   | 3,204,700    | 21.80  | 21.90  | 863,000   | 21.90   | -0.30    |              |             |        |          |     |             |        |             |
| PTTEP       |                   | 731,400      | 163.50 | 164.00 | 233,200   | 164.00  | -1.00    |              |             |        |          |     |             |        |             |
| BLAND       |                   | 9,999,700    | 1.03   | 1.04   | 4,109,000 | 1.03    | -0.01    |              |             |        |          |     |             |        |             |
| A5          |                   | 61,700       | 3.98   | 4.02   | 74,300    | 4.00    | +0.06    |              |             |        |          |     |             |        |             |
| PRM         |                   | 1,241,100    | 7.80   | 7.85   | 457,500   | 7.85    | -0.15    |              |             |        |          |     |             |        |             |
| NWR         |                   | 1,550,100    | 0.81   | 0.82   | 1,697,300 | 0.82    |          |              |             |        |          |     |             |        |             |
| GPSC        |                   | 287,000      | 68.50  | 68,75  | 175,300   | 68.75   | -0.25    |              |             |        |          |     |             |        |             |
| TOP         |                   | 771,200      | 56.25  | 56.50  | 428,400   | 56.25   | -1.00    |              |             |        |          |     |             |        |             |
| TRUE        |                   | 1,146,000    | 4.88   | 4.90   | 1,419,600 | 4.90    | +0.06    |              |             |        |          |     |             |        |             |
| ADVANC      |                   | 223,100      | 198.50 | 199.00 | 119,000   | 198.50  | +3.00    |              |             |        |          |     |             |        |             |
| Time        | Order             |              | Accou  | unt P  | PC S Sto  | ck      |          |              | Volume      | Price  | S I      | B   | Time E      | ntry   | Unmatch V   |
| T 0441      |                   | Distato      |        |        |           |         |          |              |             |        |          |     |             |        |             |
| - TOP Odd L | Lot Z - Big Lot 3 | - BIG LOL BY | Time   |        |           |         |          |              |             |        |          |     |             |        |             |
| D: 0999740  |                   | SET50: 9     | 93.41  | 1.09   | 0.10%     | \$      | SET: 1,6 | 70.74 0.40   | 0.02%       | 48,837 | .30 MB   | 5   | 29 483      | 981    | 15:34:35    |
|             |                   | SET100 2.2   | 39.17  | 1:48   | 0.06%     | I       | MAI: 6   | 08.02 3.54   | 0.58%       | 3,757  | .07 MB   |     | 99 71       |        | 09-02-2023  |

# 7.หน้า Most Active (กด F4): สามารถดูหุ้นที่มีการซื้อขายมากที่สุดในด้าน value ของวัน

| Mos  | t Active Stock By \ | /alue                 |                   | Total Market : 49,031,503,747.00 |         |                 |         |                    |                |            |  |  |  |  |
|------|---------------------|-----------------------|-------------------|----------------------------------|---------|-----------------|---------|--------------------|----------------|------------|--|--|--|--|
| No.  | Stock               | Volume                | M_Baht            | %MKT                             | AVG     | High            | Low     | Last               | Change         | %Chg       |  |  |  |  |
|      | KCE                 | 55,763,200.00         | 2,716.09          | 5.54                             | 48.71   | 50.25           | 47.75   | 48.50              | -2.00          | -3.96      |  |  |  |  |
| 2    | NTSC                | 38,574,400.00         | 1,510.42          | 3.08                             | 39.16   | 41.75           | 35.25   | 37.50              | +11.25         | 42.86      |  |  |  |  |
|      | PTTEP               | 8,635,000.00          | 1,418.34          | 2.89                             | 164.25  | 165.00          | 163.50  | 164.00             | -1:00          | -0.61      |  |  |  |  |
| 4    | ADVANC              | 7,072,900.00          | 1,391.47          | 2.84                             | 196.73  | 199.00          | 194.00  | 198.50             | +3.00          | 1.53       |  |  |  |  |
|      | DELTA               | 1,377,300.00          | 1,281.59          | 2.61                             | 930.51  | 942.00          | 916.00  | 926.00             | -4.00          | -0.43      |  |  |  |  |
| 6    | KBANK               | 7,955,600.00          | 1,141.53          | 2.33                             | 143.49  | 144.50          | 143.00  | 144.50             | +1.00          | 0.70       |  |  |  |  |
|      | BDMS                | 32,467,700.00         | 938.90            | 1.92                             | 28.92   | 29.50           | 28.50   | 29.00              | -0.50          | -1.69      |  |  |  |  |
| 8    | CPALL               | 13,516,800.00         | 898.01            | 1.83                             | 66.44   | 67.00           | 66.00   | 67.00              | +0.25          | 0.37       |  |  |  |  |
|      | OR                  | 40,755,300.00         | 891.76            | 1.82                             | 21.88   | 22.30           | 21.70   | 21.90              | -0.30          | -1.35      |  |  |  |  |
| 10   | GULF                | 16,635,300.00         | 886.88            | 1.81                             | 53.31   | 53.75           | 53.00   | 53.25              | -0.25          | -0.47      |  |  |  |  |
|      | BANPU               | 79,180,500.00         | 859.41            | 1.75                             | 10.85   | 11.10           | 10.70   | 10.90              | -0,10          | -0.91      |  |  |  |  |
| 12   | PTTGC               | 15,090,600.00         | 757.71            | 1.55                             | 50.21   | 51.00           | 49.50   | 51.00              | +1.00          | 2.00       |  |  |  |  |
|      | AOT                 | 10,257,200.00         | 753,93            | 1.54                             | 73.50   | 73,75           | 73.25   | 73.50              | -0,50          | -0.68      |  |  |  |  |
| 14   | JMART               | 20,565,200.00         | 707.94            | 1.44                             | 34.42   | 35.50           | 33.75   | 35.50              |                |            |  |  |  |  |
| 15   | HANA                | 11,729,200.00         | 701.96            | 1.43                             | 59.85   | 61.00           | 59.00   | 59,75              | -1.25          | . =2.05    |  |  |  |  |
| 16   | PTT                 | 21,512,000.00         | 700.29            | 1.43                             | 32.55   | 32.75           | 32.25   | 32.75              |                |            |  |  |  |  |
| 17   | CPN                 | 8,734,500.00          | 648.44            | 1.32                             | 74.24   | 74.75           | 73.75   | 74.75              | +1.25          | 1.70       |  |  |  |  |
| 18   | BBL                 | 4,019,400.00          | 644.06            | 1.31                             | 160.24  | 161.00          | 159.50  | 161.00             | +1.00          | 0.63       |  |  |  |  |
|      | BEM                 | 67,315,000.00         | 640.72            |                                  | 9.52    | 9.65            | 9.45    | 9.60               | -0.05          | -0.52      |  |  |  |  |
| 20   | EA                  | 6,414,600.00          | 567.06            | 1.16                             | 88.40   | 89.25           | 87.75   | 88.75              | -0.25          | -0.28      |  |  |  |  |
| 21   | JMT                 | 10,958,700.00         | 558.70            | 1.14                             | 50.98   | 52.25           | 50.25   | 52.25              | +1.50          | 2.96       |  |  |  |  |
| 22   | CPF                 | 23,718,900.00         | 550.39            | 1.12                             | 23.20   | 23.40           | 23.10   | 23.30              |                |            |  |  |  |  |
| 23   | SET5013P2303D       | 622,015,000.00        | 544.33            | 1.12                             | 0.88    | 0.92            | 0.79    | 0.82               | -0.03          | -3.53      |  |  |  |  |
| 24   | SIRI                | 296,307,400.00        | 535,78            | 1.09                             | 1.81    | 1.86            | 1.77    | 1.85               | -0.01          | -0.54      |  |  |  |  |
| 25   | TOP                 | 9,342,000.00          | 529.02            | 1.08                             | 56.63   | 57.50           | 56.00   | 56.50              | -0.75          | -1.31      |  |  |  |  |
|      | lest Astive 2 Most  | SETEO: 002 10 07      | ile 4 Meet Volume | 5 Moot Big Lot 6                 | Most DO | 7 Moot DO Eoroi |         | Social Contraction | loot Apotivo F | 15:26:24   |  |  |  |  |
| 0.09 | 2                   | SETCI MV 1 005 55 1 0 | 0.19%             | MAI: 602.20                      | 2:00    | 0.64% 2.77      | 6 07 MP | 101 60             | 979            | 00.02.2022 |  |  |  |  |

### 8. เมนู View News (กด Scroll Lock): อ่านข้อมูล ข่าวสารบริษัท สภาวะตลาดหุ้นรายวัน

| ÷                |      |              |      |             |         |         |      |        |              |      |     |      |            |
|------------------|------|--------------|------|-------------|---------|---------|------|--------|--------------|------|-----|------|------------|
| News             |      |              |      |             |         |         |      |        |              |      | Pag | e: 1 |            |
| Date             | Time | Source       | Stor | sk Ti       | tle     |         |      |        |              |      |     |      |            |
|                  |      |              |      |             |         |         |      |        |              |      |     |      |            |
|                  |      |              |      |             |         |         |      |        |              |      |     |      |            |
|                  |      |              |      |             |         |         |      |        |              |      |     |      |            |
|                  |      |              |      |             |         |         |      |        |              |      |     |      |            |
|                  |      |              |      |             |         |         |      |        |              |      |     |      |            |
|                  |      |              |      |             |         |         |      |        |              |      |     |      |            |
|                  |      |              |      |             |         |         |      |        |              |      |     |      |            |
|                  |      |              |      |             |         |         |      |        |              |      |     |      |            |
|                  |      |              |      |             |         |         |      |        |              |      |     |      |            |
|                  |      |              |      |             |         |         |      |        |              |      |     |      |            |
|                  |      |              |      |             |         |         |      |        |              |      |     |      |            |
|                  |      |              |      |             |         |         |      |        |              |      |     |      |            |
|                  |      |              |      |             |         |         |      |        |              |      |     |      |            |
|                  |      |              |      |             |         |         |      |        |              |      |     |      |            |
|                  |      |              |      |             |         |         |      |        |              |      |     |      |            |
|                  |      |              |      |             |         |         |      |        |              |      |     |      |            |
|                  |      |              |      |             |         |         |      |        |              |      |     |      |            |
|                  |      |              |      |             |         |         |      |        |              |      |     |      |            |
|                  |      |              |      |             |         |         |      |        |              |      |     |      |            |
|                  |      |              |      |             |         |         |      |        |              |      |     |      |            |
|                  |      |              |      |             |         |         |      |        |              |      |     |      |            |
|                  |      |              |      |             |         |         |      |        |              |      |     |      |            |
|                  |      |              |      |             |         |         |      |        |              |      |     |      |            |
|                  |      |              |      |             |         |         |      |        |              |      |     |      |            |
|                  |      |              |      |             |         |         |      |        |              |      |     |      |            |
| ID: 0999740      | 95   | T50: 992 78  | 0.46 | 0.04%       | SET: 16 | 70.04   | 1:26 | -0.01% | 49 193 32 MB | 535  | 101 | 964  | 15.38.00   |
| OPEN2            | 30   | THD 1 199 59 | 1.80 | 0.15%       | MAI:    | 18 20 2 | 1.81 | 0.62%  | 3 792 10 MB  | 101  | 68  |      | 09-02-2022 |
| ALC: NO CONTRACT | 35   |              | 1.03 | No. 1 (276) | IVIAI.  | 10.43   | 101  | 0.03 % | 3,792,19 MID | 1941 | 00  |      | 09-02-2023 |

## 9. เมนู View Customer (กด F8): สามารถดูข้อมูลที่เกี่ยวข้องกับนักลงทุนได้ทั้งหมด

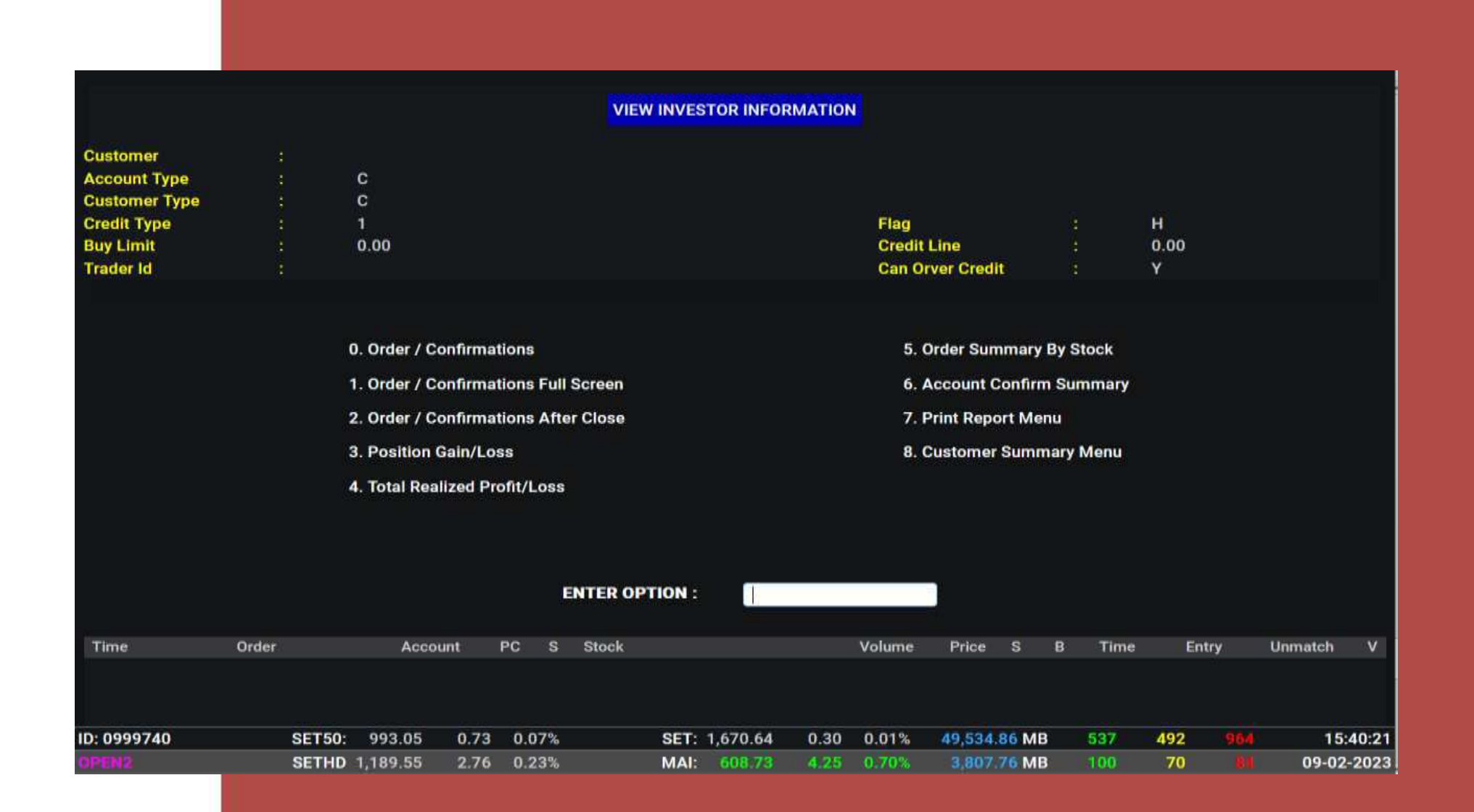

#### 10. เมนู View Stock History (กด Ctrl + F9): เช็คข้อมูล ราคาปิด-เปิด ราคาสูงสุด ต่ำสุดในวัน จำนวนซื้อ ขาย Market Cap. P/E ของหุ้นแต่ละตัว

| Stock      | PTT   |       | PTT PUBLIC  | COMPANY LIMI | TED    | Last          | 32.75   | Chg        | 0.00             | %Chg               | 0.00%         |
|------------|-------|-------|-------------|--------------|--------|---------------|---------|------------|------------------|--------------------|---------------|
|            | 32.75 | 32.25 | 32.75       |              | 0.00   | 0.00%         | 32.55   | 21,682,100 | 705,851,750.00   | 17400-174-1        | 11405-0250002 |
| Date       | High  | Low   | Open        | Close        | Change | %Change       | Average | Volume     | Value(K)         | Market Cap         | P/E %Yield    |
| 08/02/2023 | 33.00 | 32.50 | 32.75       | 32.75        | 0.25   | 0.77%         | 32.74   | 42,268,500 | 1,383,950,375,00 | 935,438,127,187.50 | 9.28 6.41%    |
| 07/02/2023 |       | 32.50 | 32.75       |              | 0.25   | -0.76%        | 32.63   | 33,722,000 | 1,100,276,450.00 | 928,297,378,125.00 |               |
| 06/02/2023 | 33.00 | 32.50 | 82,75       | 32.75        |        |               | 32.76   |            | 1,139,235,625.00 | 935,438,127,187.50 | 9.28 6.41%    |
| 03/02/2023 | 33.00 | 32.50 | 33.00       | 33.00        |        |               | 32.86   | 51,993,500 | 1,708,368,550.00 | 942,578,876,250.00 | 9.35 6.36%    |
| 02/02/2023 | 33.25 | 33:00 | 33.00       | 33:00        | 0.25   |               | 33:04   | 18,714,300 | 618,316,850.00   | 942,578,876,250.00 | 9.35 6.36%    |
| 01/02/2023 | 33.50 | 33.00 | 33.25       | 33.25        |        |               | 33.22   | 30,502,600 | 1,013,229,075.00 | 949,719,625,312.50 | 9.42 6.32%    |
| 31/01/2023 | 33.50 | 33.00 | 33.25       | 33.25        |        |               | 33.17   | 35,789,700 | 1,187,209,375.00 | 949,719,625,312.50 | 9.42 6.32%    |
| 30/01/2023 | 33.50 | 33.25 | 33.25       | 33.25        |        |               | 33.28   | 18,635,300 | 620,219,000.00   | 949,719,625,312.50 | 9.42 6.32%    |
| 27/01/2023 | 33.50 | 33.00 | 33.25       | 33.25        |        |               | 33.26   | 27,506,500 | 914,739,100.00   | 949,719,625,312.50 | 9.42 6.32%    |
| 26/01/2023 | 08.50 |       |             | 33.25        |        |               |         | 50,612,800 | 1.682,376,900.00 | 949,719,625,312.50 | 9.42 6.32%    |
| 25/01/2023 | 33.75 | 33.25 | 33,50       | 33.50        |        |               | 33.45   | 13,118,000 | 438,776,625.00   | 956,860,374,375.00 | 9.49 6.27%    |
| 24/01/2023 | 34.00 | 33.50 | 83.75       |              |        | 0.74%         | 33.66   | 15,614,500 | 525,509,675.00   | 956,860,374,375.00 | 9.49 6.27%    |
| 23/01/2023 | 33.75 | 33.25 | 33.25       | 33.75        | 0.50   | 1.50%         | 33,60   | 15,055,100 | 505,827,125.00   | 964,001,123,437.50 | 9.56 6.22%    |
| 20/01/2023 | 33.75 | 33.00 |             | 33.25        |        | -0.75%        |         | 64,287,500 | 2,140,912,200.00 | 949,719,625,312.50 | 9.42 6.32%    |
| 19/01/2023 | 33.50 | 33.00 | 33.25       | 33.50        |        |               | 33.35   | 24,592,400 | 820,180,150.00   | 956,860,374,375.00 | 9.49 6.27%    |
| 18/01/2023 | 33.75 | 33.25 | 33.25       | 33.50        |        |               | 33.47   | 33,231,900 | 1,112,181,250.00 | 956,860,374,375.00 | 9.49 6.27%    |
| 17/01/2023 | 34.00 |       |             | 33.50        |        |               |         | 81,911,800 | 2,749,054,375.00 | 956,860,374,375.00 | 9.49 6.27%    |
| 16/01/2023 | 34.00 | 33.50 | 33.75       | 33.75        |        |               | 33.75   | 67,881,400 | 2,290,670,775.00 | 964,001,123,437.50 | 9.56 6.22%    |
| 13/01/2023 | 34.00 | 33.25 | 33.75       | 33.75        |        |               | 33.58   | 70,859,700 | 2,379,260,050.00 | 964,001,123,437.50 | 9.56 6.22%    |
| 12/01/2023 | 33.75 | 33.25 | 33,50       | 33.75        | 0.25   | 0.75%         | 33.56   | 41,011,700 | 1,376,370,175.00 | 964,001,123,437.50 | 9.56 6.22%    |
| 11/01/2023 | 33.50 | 33.00 | 33.25       | 33.50        | 0.25   | 0.75%         | 33.29   | 45,429,000 | 1,512,387,450.00 | 956,860,374,375.00 | 9.49 6.27%    |
| 10/01/2023 | 33.25 | 32.75 | 33.25       | 33.25        | 0.25   | 0.76%         | 33.08   | 39,536,000 | 1,307,714,975.00 | 949,719,625,312.50 | 9.42 6.32%    |
| 09/01/2023 | 33.25 | 32.75 | 32.75       | 33.00        | 0.50   | 1:54%         | 32.95   | 48,532,500 | 1,599,353,075.00 | 942,578,876,250.00 | 9.35 6.36%    |
| 06/01/2023 | 32,75 | 32.25 | 32.25       | 32.50        | 0.25   | 0.78%         | 32.49   | 53,655,400 | 1,743,252,700.00 | 928,297,378,125.00 | 9.20 6.46%    |
| : 0999740  | an ar | SET50 | 993.52      | 1.20 0.12%   | 0.05   | SET: 1.671.70 | 1.36    | 0.08% 5    | 1 989 56 MB      | 86 484 936         | 15:59:1       |
|            |       | PET   | 1 1 1 7 7 1 | 1.25 0.11%   |        | MAI: 609 14   | 1 66    | 0.77%      | 1000 04 MB       |                    | 00-02-202     |

### 11. เมนู Fast Key (กด Ctrl + H): สามารถตั้ง short cut เพื่อเรียกดูหุ้น ในหน้าจอ Stock By Price (กด F2) ได้

| Fast Key : |        |            |      |       |              |          |                  |                  |              |       |     |      | Page: 1 |
|------------|--------|------------|------|-------|--------------|----------|------------------|------------------|--------------|-------|-----|------|---------|
|            | S      | tock Recor | ded  |       |              |          | Account Recorded |                  |              |       |     |      |         |
|            | Key    | Stoc       |      |       |              |          |                  | Key              | A            | count |     |      |         |
|            |        |            |      |       |              |          |                  |                  |              |       |     |      |         |
|            |        |            |      |       |              |          |                  |                  |              |       |     |      |         |
|            |        |            |      |       |              |          |                  |                  |              |       |     |      |         |
|            |        |            |      |       |              |          |                  |                  |              |       |     |      |         |
|            |        |            |      |       |              |          |                  |                  |              |       |     |      |         |
|            |        |            |      |       |              |          |                  |                  |              |       |     |      |         |
|            |        |            |      |       |              |          |                  |                  |              |       |     |      |         |
|            |        |            |      |       |              |          |                  |                  |              |       |     |      |         |
|            |        |            |      |       |              |          |                  |                  |              |       |     |      |         |
|            |        |            |      |       |              |          |                  |                  |              |       |     |      |         |
|            |        |            |      |       |              |          |                  |                  |              |       |     |      |         |
|            |        |            |      |       |              |          |                  |                  |              |       |     |      |         |
|            |        |            |      |       |              |          |                  |                  |              |       |     |      |         |
|            |        |            |      |       |              |          |                  |                  |              |       |     |      |         |
|            |        |            |      |       |              |          |                  |                  |              |       |     |      |         |
|            |        |            |      |       |              |          |                  |                  |              |       |     |      |         |
|            |        |            |      |       |              |          |                  |                  |              |       |     |      |         |
|            |        |            |      |       |              |          |                  |                  |              |       |     |      |         |
|            |        |            |      |       |              |          |                  |                  |              |       |     |      |         |
|            |        |            |      |       |              |          |                  |                  |              |       |     |      |         |
|            |        |            |      |       |              |          |                  |                  |              |       |     |      |         |
|            |        |            |      |       |              |          |                  |                  |              |       |     |      |         |
|            |        |            |      |       |              |          |                  |                  |              |       |     |      |         |
|            |        |            |      |       |              |          |                  |                  |              |       |     |      |         |
|            |        |            |      |       |              |          |                  |                  |              |       |     |      |         |
| 0999740    | SET50  | 992 37     | 0.05 | 0.00% | SET          | 1.670.27 | 0.07             | 0.003            | 52 406 84 MB | 580   | 486 | 9.41 | 16:01   |
| 0333740    | SE130. | 392.01     | 0.00 | 0.00% | <b>JE</b> 1. | and and  |                  | all and a second | DI NOUTON MD | 000   | 400 |      | 10.01.  |